## نحوه پرداخت آنلاین جرایم کتب امانتی

آذر ۱۴۰۱

ورود به وب سایت کتابخانه مرکزی

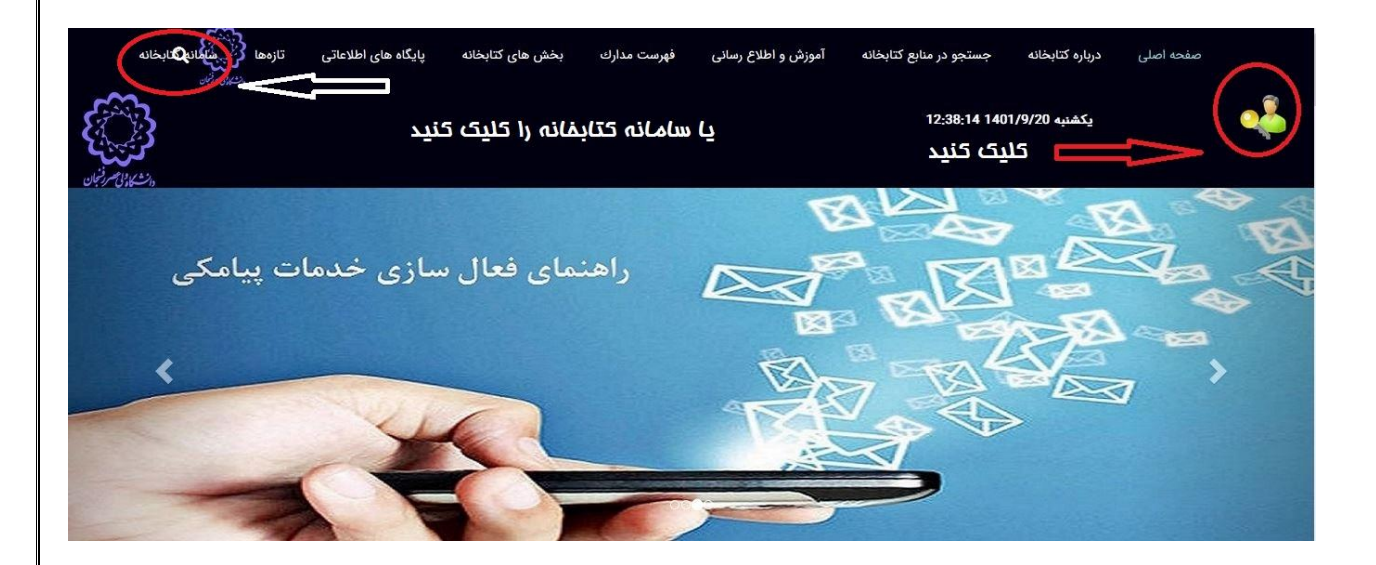

۲. ورود به پنل کاربری وب سایت نام کاربری (شماره دانشجویی) و رمز عبور خود را وارد نمایید.

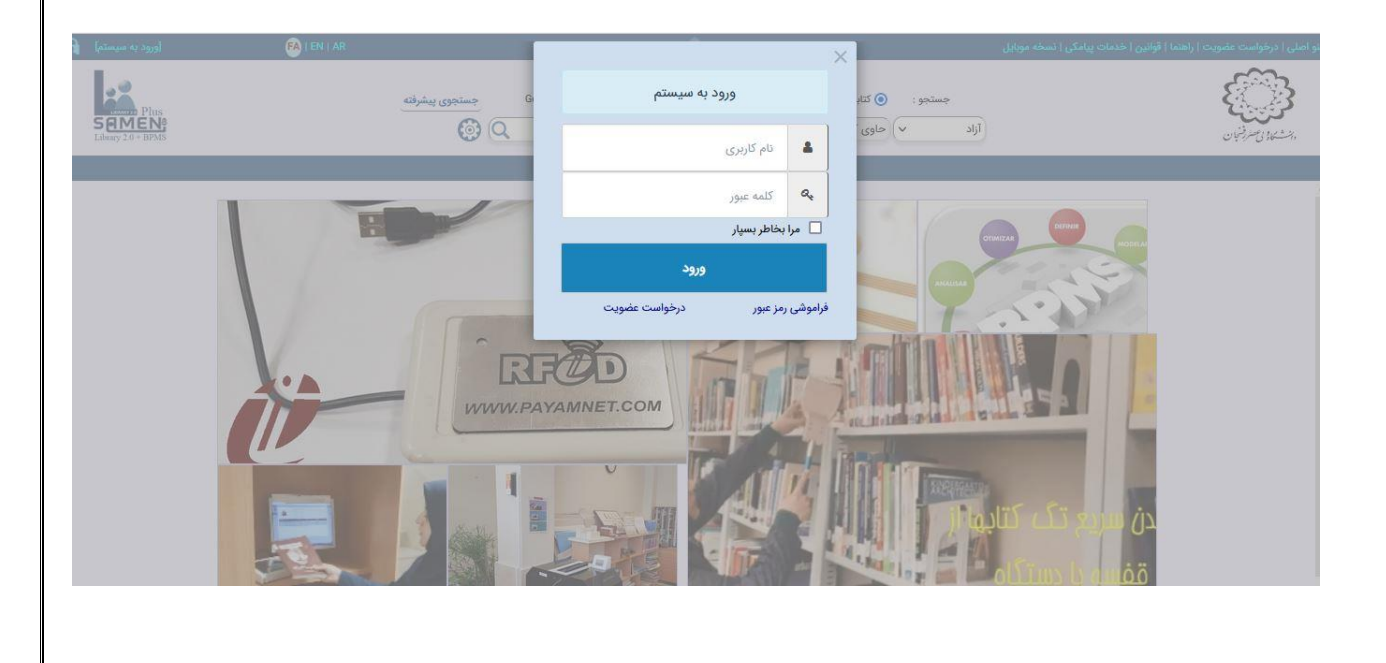

۳. انتخاب منوی اصلی مطابق تصویر

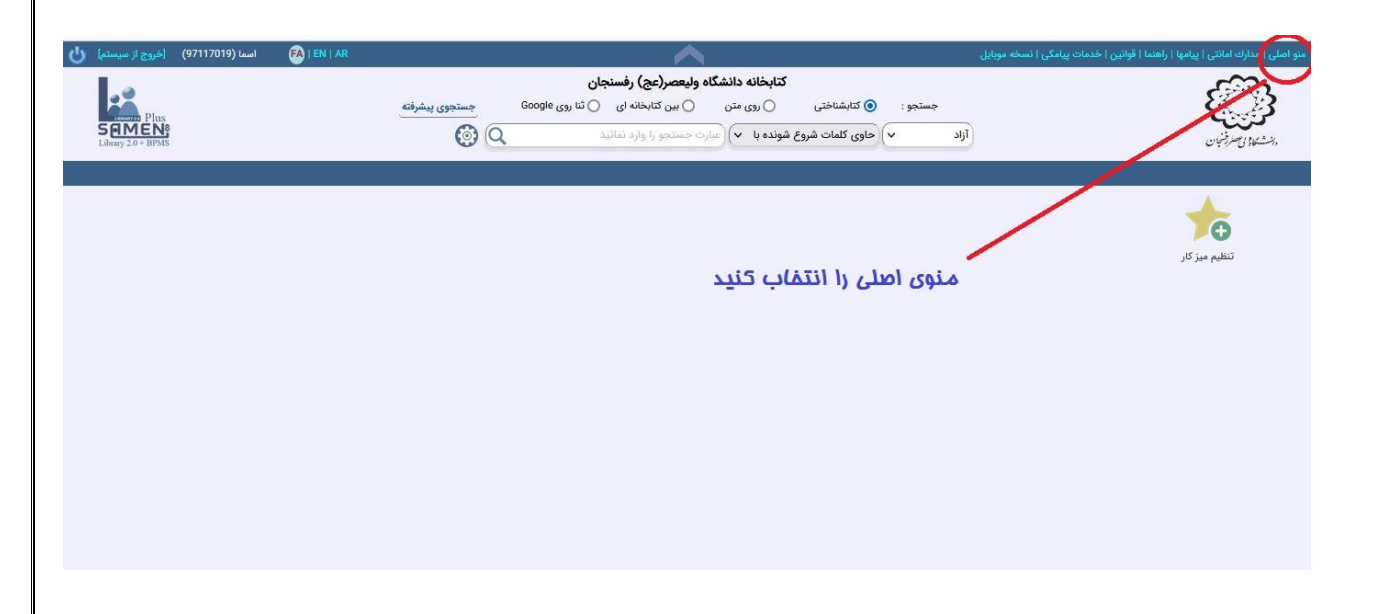

۴. کلیک بر روی زیر منوی امکانات اعضا

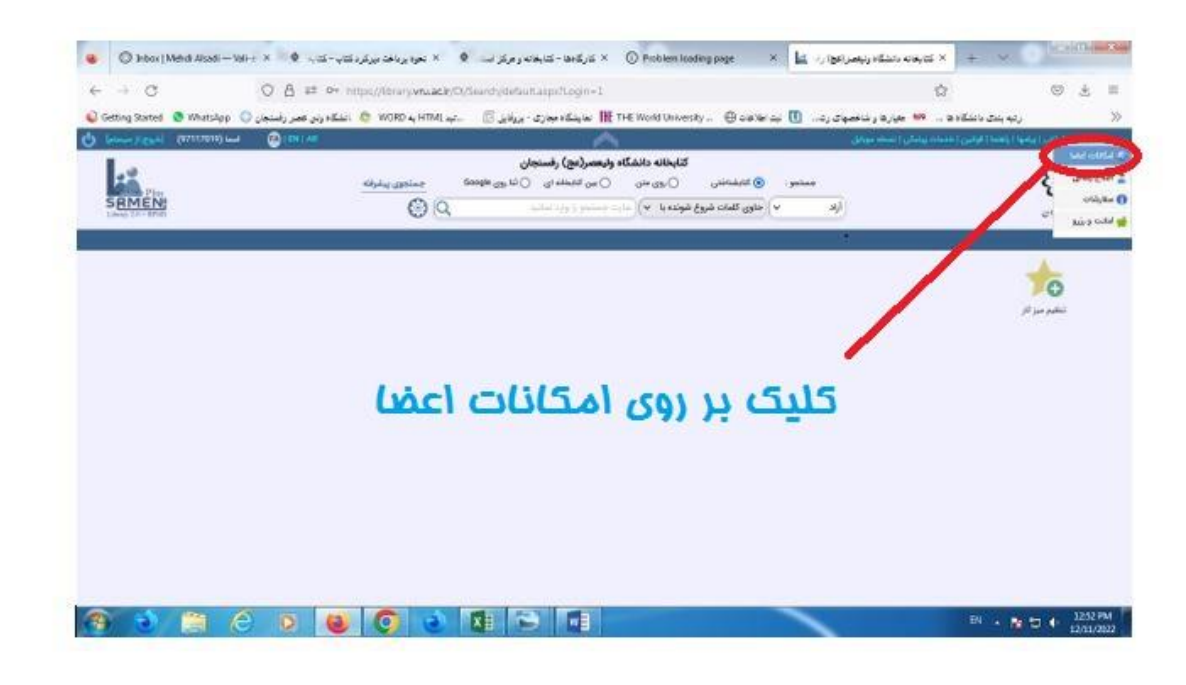

. بر روی دکمه محاسبه جریمه خود کلیک نمایید.

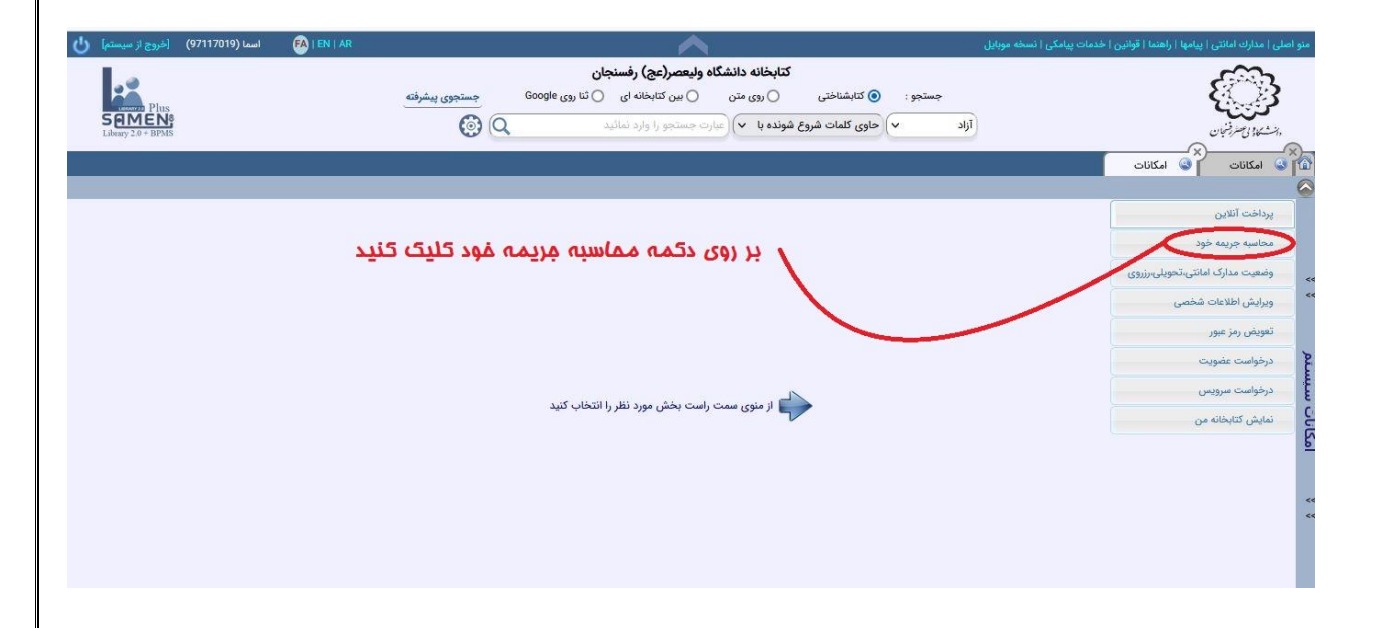

۶. بر روی دکمه انتخاب همه کلیک نمایید و سپس بر روی دکمه ارسال به مالی کلیک نمایید.

| [خروج از سیستم ا                    | اسما (97117019) | 🛃 I EN I AR                |                     |                             |                 | ~                          |                       | ی   خدمات پیامکی   نسخه موبایل                       | التي   ييامها   راهنما   قوانين | متو اصلی مدارك اما   |
|-------------------------------------|-----------------|----------------------------|---------------------|-----------------------------|-----------------|----------------------------|-----------------------|------------------------------------------------------|---------------------------------|----------------------|
| كتابخانه دانشگاه وليعصر(عج) رفسنجان |                 |                            |                     |                             |                 |                            |                       |                                                      |                                 |                      |
| Phys                                |                 |                            | پيشرفته             | جستجوى                      | ننا روی Google  | ی 🔘 بین کتابخانه ای        | بشناختی 🔵 روی متر     | جستجو : 💿 کتا                                        | ્યુ                             | 3                    |
| Library 2.0 + BPM                   | ł               |                            |                     | <b>()</b>                   | ų.              | (عبارت جستجو را وارد نمائی | کلمات شروع شونده با 🔻 | آزاد با حاوی                                         | نيان<br>                        | بالشكاد تأسرة        |
|                                     |                 |                            |                     |                             |                 |                            |                       |                                                      | (×)<br>امکانات                  | کری<br>کارات امکانات |
|                                     |                 |                            |                     |                             |                 |                            |                       |                                                      | ى<br>ى                          | 🖌 🛪 محاسبه جر        |
|                                     |                 |                            |                     |                             |                 | اسما عباسی سرداری          |                       |                                                      | 1.1.1                           |                      |
| جمع (ريال)                          | تخفيف (ريال)    | جریمه یک روز<br>ساعت(ریال) | رزرو<br>همزمان(روز) | مدت<br>تاخیر(روز)<br>(ساعت) | تاریخ بازگشت    | تاريخ امانت                | محل نگهداری           | عنوان                                                | باركد                           | انتخاب همه           |
| 18000                               | 0               | 1000                       | •                   | ٩                           | ٥٣٩٧/٨/٣٥       | 1897/8/7                   | مرکزی                 | اصول و کاربرد انرژی خورشیدی                          | 0YBF000000011409Y               |                      |
| 18000                               | •               | 14000                      | •                   | ٩                           | 11448/1/140     | 1897/7/8                   | مرکزی                 | انرژی خورشیدی به روایت تصویر : گزیده ای از فعالیتهای | ΒΕξΑιξγ                         |                      |
| 80000                               | •               | 4000                       | •                   | ۴۰                          | ۱۳۹۸/۱/۱۸       | 11=9.11/17=                | مرکزی                 | صد گفتار                                             | ۰۲BF۴۴۴۰۰                       |                      |
| 232000                              | 0               | 1000                       | •                   | 115                         | 11=9.1/17/1     | 19"91/11/19"               | مرکزی                 | برگزیدہ ی آثار و اندیشه ها [لی شریعتی ]              | •1BFYYF9F                       |                      |
|                                     |                 |                            |                     | •                           | مداد ساعت تاخير | ยั                         | IVF                   | تعداد روز تاخیر                                      |                                 |                      |
|                                     |                 |                            | (പ്രിസ്)            |                             | ٣۴٨٠٠٠          | مبلغ کل                    | مان                   | تعداد روز رزرو همز                                   |                                 |                      |
|                                     |                 |                            |                     |                             |                 |                            | کنید                  | ا بر روی کلید انتفاب همه کلیک                        | ابتدا                           | 5                    |
|                                     | ىك كنىد         | ، به مالی کل               | مه ارسال            | روی دک                      | سيس بر          |                            |                       |                                                      |                                 |                      |
|                                     |                 |                            |                     |                             |                 |                            |                       |                                                      | ~                               |                      |
|                                     |                 |                            |                     |                             |                 |                            |                       |                                                      |                                 |                      |
|                                     |                 |                            |                     |                             |                 |                            |                       |                                                      |                                 | _                    |
|                                     |                 |                            |                     |                             |                 | 00                         |                       |                                                      |                                 |                      |
|                                     |                 |                            |                     |                             |                 |                            |                       |                                                      |                                 |                      |

در این مرحله مطابق تصویر عمل نماید.

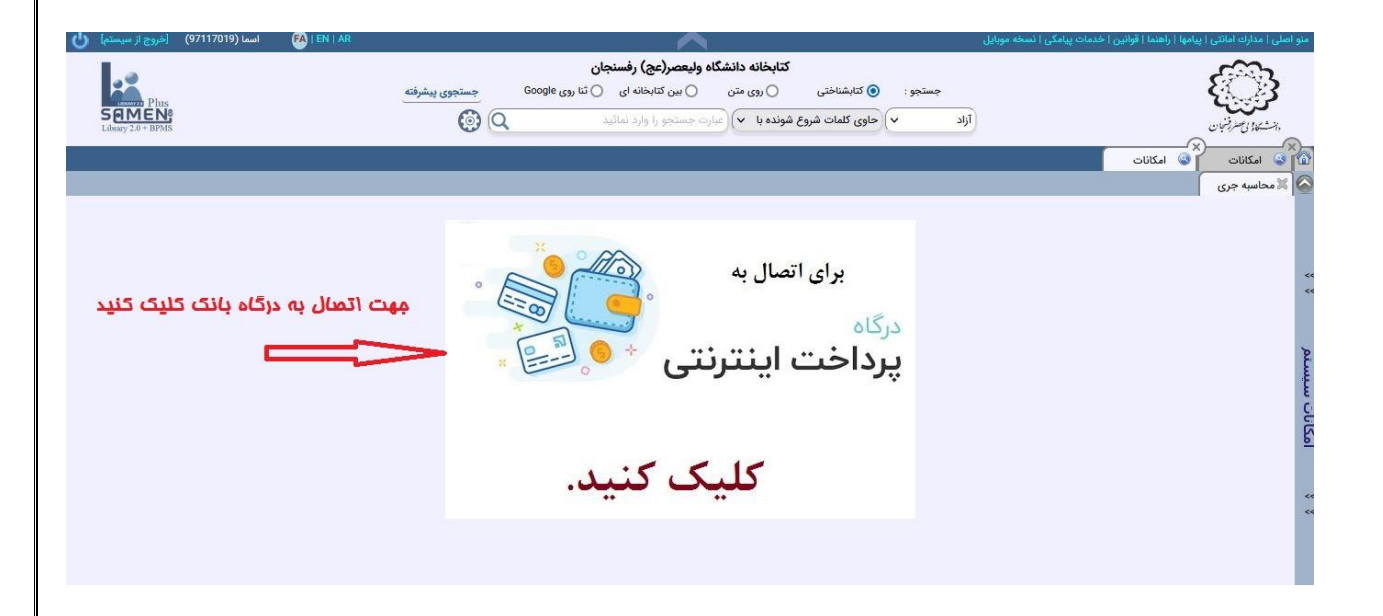

۸. سپس برای اتصال به درگاه بانک و پرداخت مبلغ جریمه کلیک نمایید.

|                         | صفحه منتقل نماييد                         | یمه های محاسبه نشده را به این | "محاسبه جريمه خود" جرب | ت <mark>وجه: ابتدا از منوی</mark> |                |                  |
|-------------------------|-------------------------------------------|-------------------------------|------------------------|-----------------------------------|----------------|------------------|
| مبلغ قابل پرداخت (ریال) | تخفيف (ريال)                              | مبلغ بدهی (ریال)              | نغیر<br>نوع پرداخت     | جزئيات                            | شرح بدهی       | انتخاب همه تاريخ |
| ۴۴۸۰۰۰                  |                                           | ٣۴٨٠٠٠                        | FFFF                   | نمایش                             | جريمه تأخيرات  | 1501/9/40        |
| بانک کلیک نماید         | ل ۳۴۸۰۰ (رول)<br>سپس برای اتصال به در گاه | ەلغ ك<br>ك                    | ، نمایید               | مه را کلیک                        | ابتدا انتفاب ه |                  |

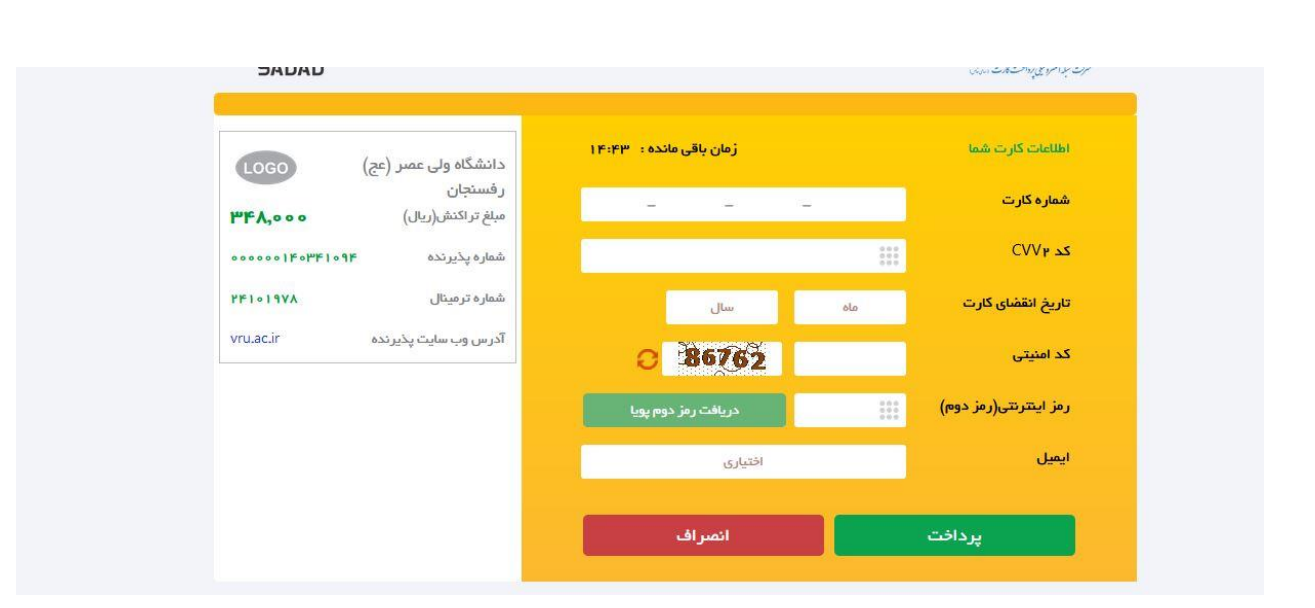